## **MIRROR3D** command

2229 GstarCAD MY /KW August 18, 2021 CAD Commands 0 2103

The MIRROR3D command is used to create mirrored copies of selected objects.

**Command Access:** 

**Ribbon** : 3D > 3D Operations > 3D Mirror Menu : Modify > 3D Operations > 3D Mirror **Command** : MIRROR3D

## **Command Prompts:**

Select object:

Specify first point of mirror plane (3 points) or [Object/Last/Zaxis/View/XY/YZ/ZX/3points]<3points>: Specify second point of mirror plane: Specify third point of mirror plane:

Delete source objects? [Yes/No]:

## **Relative Glossary:**

## **Object:**

Specify a mirroring plane by selecting a planar object. The planar object could be a circle, an arc, or a 2D polyline segment.

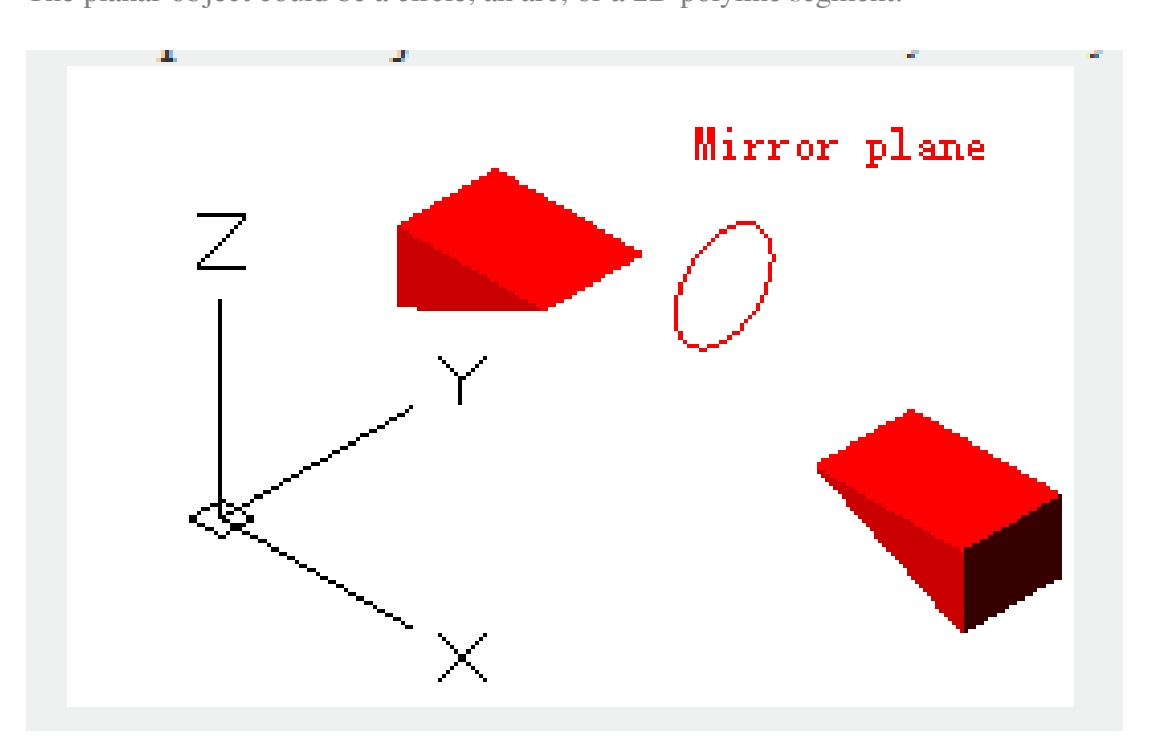

Last : Mirror selected objects by the previously defined mirroring plane.

Z axis : Use one point on plane and another point on the normal of the plane to define mirror plane.

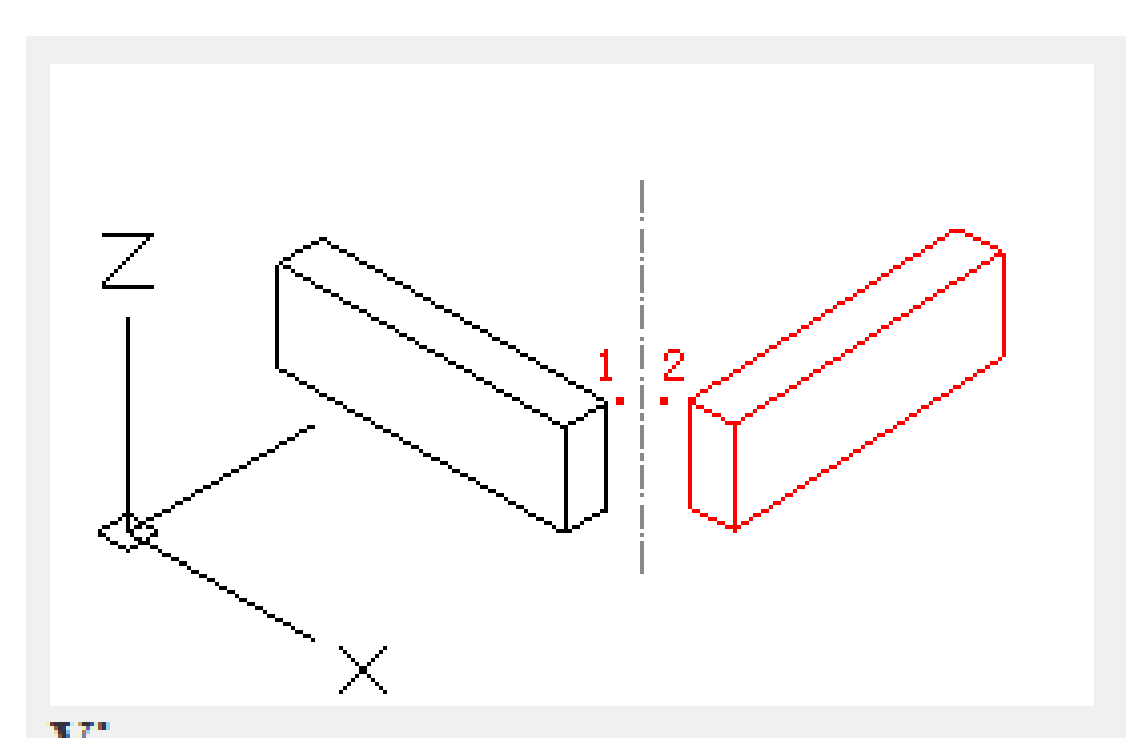

**View** : Align the mirroring plane to the current viewing plane and through a specified point.

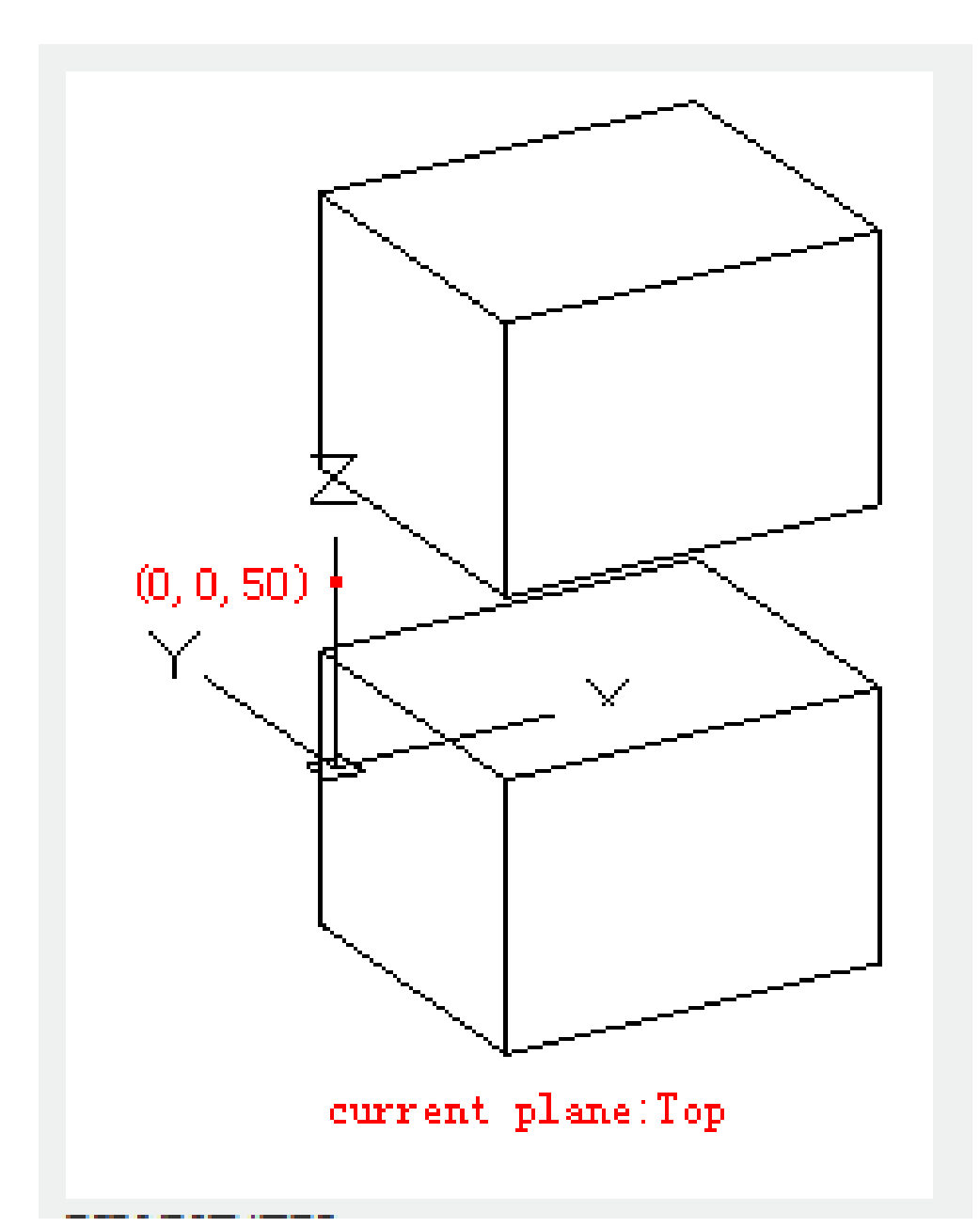

**XY/YZ/ZX**: Select one point and define a plane contains the selected point and parallel with a standard plane (XY, YZ or ZX). The mirroring plane is aligned with the defined plane.

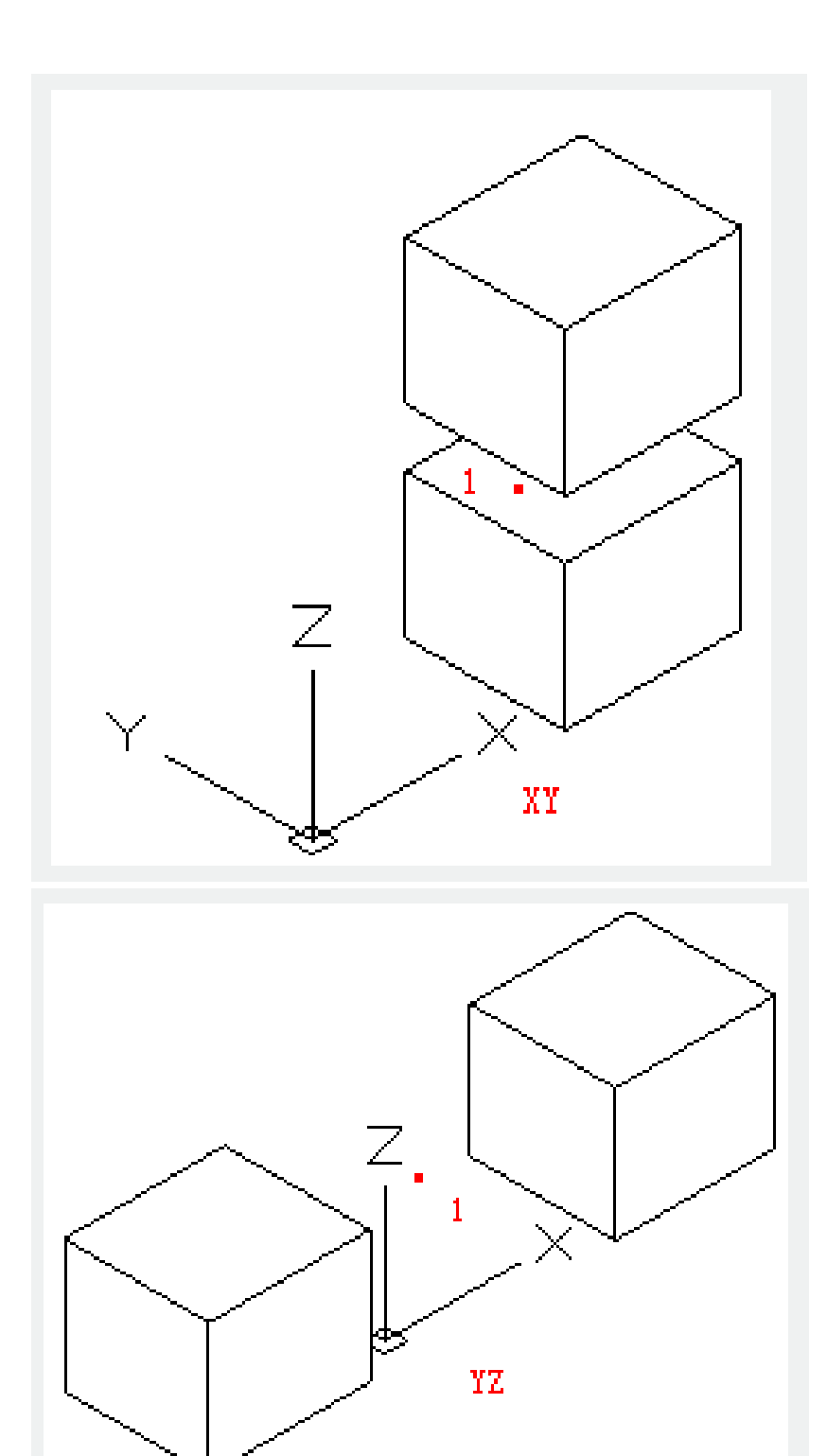

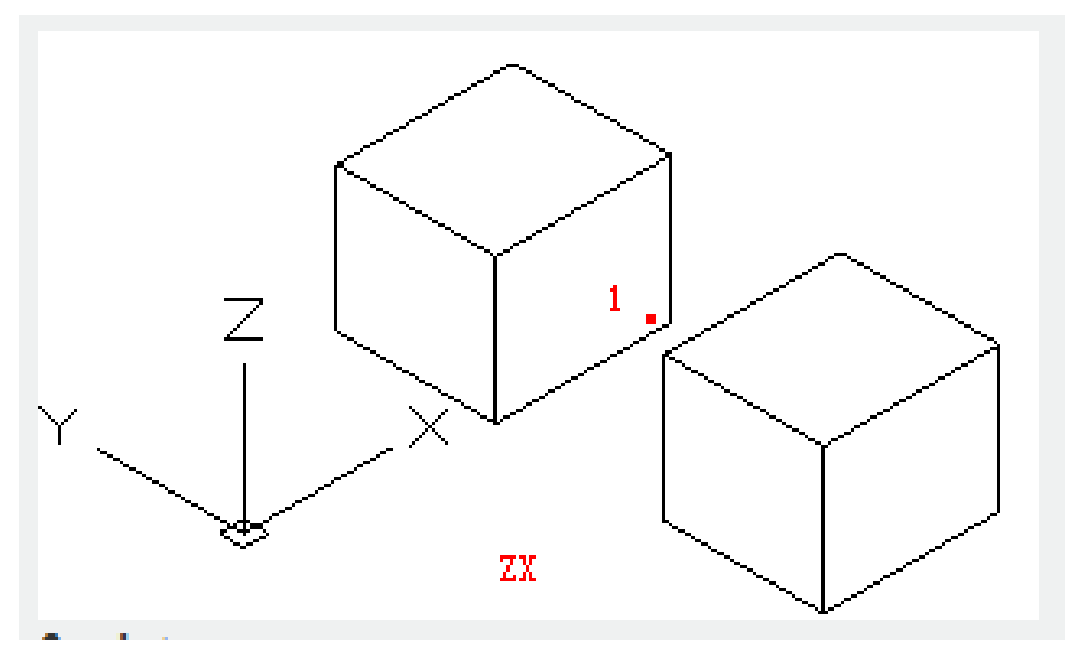

**3points**: Specify a mirror plane by 3 points. If selecting this option, it will not display the following prompt: Specify first point of mirror plane.

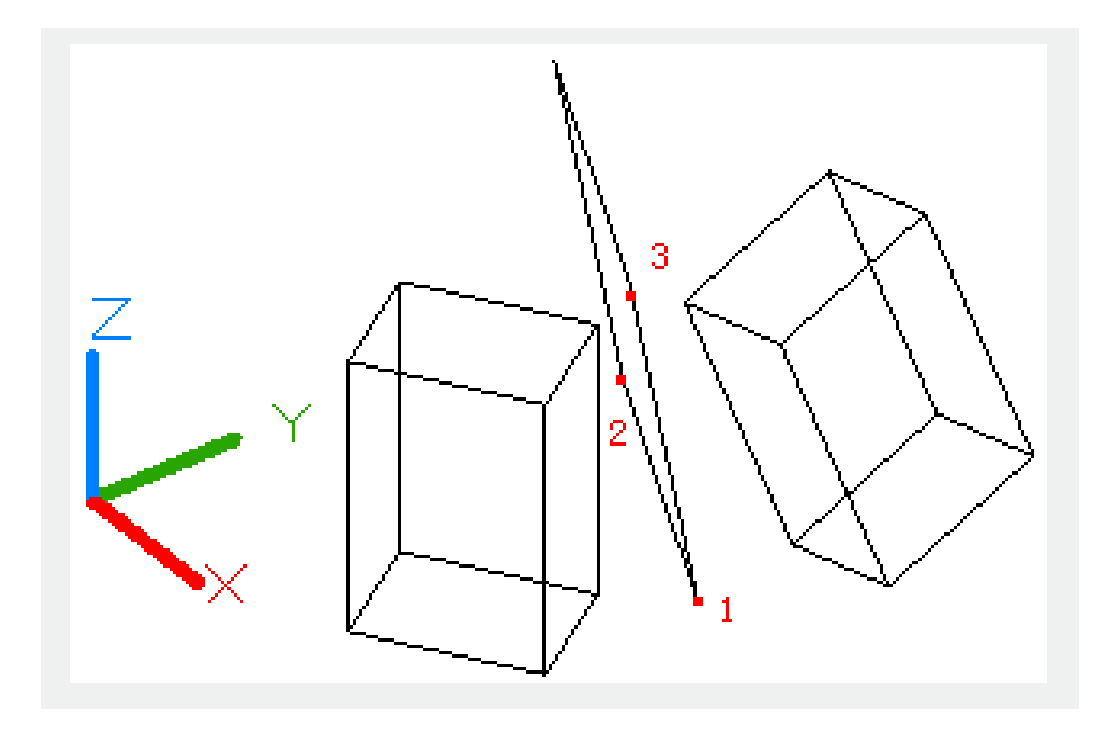

Online URL: https://www.kb2.gstarcad.com.my/article.php?id=2229